# HTML5 と JavaScript を利用した Android ネイティブアプリの作成

東京理科大学 理学部 物理学科 山本研究室

1210052 五木田 隼人

## 目次

#### 0. はじめに

- 0-1.はじめに
- 0-2. 各種 **OS** について
- 0-3. クロスプラットフォームツールの紹介

## 1. 開発環境の準備

- Android の場合
- iOS の場合
- Monaca について

## 2. アプリの概要

- 概要
- スクリーンショット

## 3. ソースコードとその解説

- 3-1. HTML JavaScript
- 3-2. CSS
- 3-2. ソースコードの解説
  - head 部分
  - body 部分
- 4. おわりに
- 5. 参考文献・Web
  - 文献
  - Web

#### 0. <u>はじめに</u>

#### <u>0-1.はじめに</u>

Android <sup>1</sup> や iPhone <sup>2</sup> に代表される"スマートフォン"はここ数年で急速に普及し、 普及率は、50%近くにまで増えています。(2013 年 6 月・総務省データより)

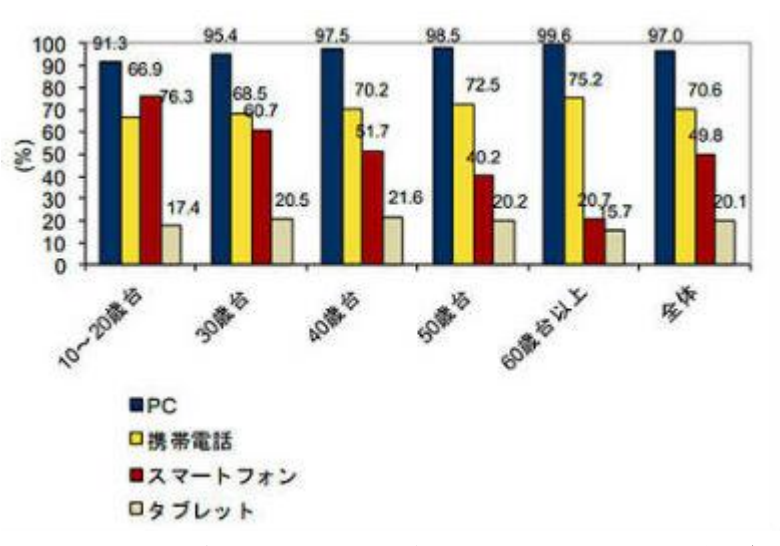

図 スマートフォン・タブレット・PCの普及率の年代別グラフ(総務省データ) (<u>http://www.itmedia.co.jp/news/articles/1310/04/news128.html</u>より)

依然 PC が 97%という高い普及率となっていますが、タブレットの普及率も 20%近く に達し、若年層を中心に"スマーフォン"や"タブレット"は急速に普及しています。 私自身も「何か簡単な調べ物をしたい」「暇つぶしの利用したい」と考えたとき、PC に代わって"スマートフォン"や"タブレット"などの端末を使用する頻度が増えて いることを実感しています。

これらの端末は Android や iOS <sup>3</sup> などのオペレーティングシステム(以下 OS とし ます。)が搭載されており、マウスを使用しない直感的な動作で使用できるだけでなく、 使用用途に合わせて"アプリ(アプリケーション)"を導入することによって、手軽に ゲームを楽しんだり仕事を効率化したりすることができます。アプリケーションの導 入は、従来の PC <sup>4</sup> でも勿論できますが、"スマーフォン"や"タブレット"において は各社が OS に合わせてアプリを公開している"ストア"というアプリケーションを利

<sup>&</sup>lt;sup>1</sup> Android は Google.Inc の商標です。

<sup>&</sup>lt;sup>2</sup> iPhone は Apple.Inc の商標です。

<sup>&</sup>lt;sup>3</sup> iOS は Apple.Inc の商標です。

<sup>4</sup> ここでは、Windows 7 以前の PC を指しています。(Windows 8 からストアがインストールされています。)

用して簡単に入手することができるため、「アプリを入れる」ということが一般的になっています。「アプリを入れる」ということが一般的になれば、当然アプリケーションを提供する側も増えます。

かくして私も卒業作品にAndroidとiPhone両対応のアプリケーションを作りたいと 考えました。しかし、スマートフォン向けのアプリを開発する場合、Android アプリの 場合はJava、iPhone アプリの場合はObjective-Cという言語で開発するのが一般的で、 プログラミング初心者である私が複数言語を取得し、アプリを開発するまでのレベル になるには、期間的に無理があると考えました。そこで、HTML や JavaScript などの Web 技術を使って、複数 OS に対応したクロスプラットフォーム 5 のアプリを作成す ることにしました。

アプリと一口にいっても様々なものがあります。メール、マップ、ゲーム、仕事効 率化…etc、その中でも、私はスマートフォンの特徴でもある GPS を使ったマップアプ リを作成したいと考えました。

今回 Web アプリではなく、Web 技術でネイティブアプリを作るために "Phone Gap(Cordova) 6"というフレームワークを利用して開発を行います。参考にできる書籍も少ない上に、私自身がプログラミングに不慣れであることで、薄い内容になっていますが、どうぞご了承下さい。

#### 0-2. 各種 OS について

現在スマートフォンに搭載されている OS は Android と iOS が有名ですが、開発中 で市場に投入されていないものも含めると多くの OS が存在します。簡単に有名な OS を紹介します。

#### Android

Google によってスマートフォンやタブレットなどの携帯端末を主なターゲット として開発されたプラットフォーム・OS であり、2013 年 9 月時、世界、日本に おいてスマートフォン OS のシェアは1位。オープンソースであり、Apache v2 ライセンス<sup>7</sup> で配布されています。2014 年 1 月現在、Android 4.4 KitKat が最 新版。アプリは Java と Google の提供するライブラリィを用いて開発されます。

Android Developer: http://developer.android.com/index.html

<sup>&</sup>lt;sup>5</sup> 異なるプラットフォーム(OS等)で同じ仕様のものを動かすことのできるプログラムの ことです。

<sup>6 0-3.</sup> クロスプラットフォームツールの紹介を参照してください。

<sup>&</sup>lt;sup>7</sup> Apache ソフトウェア財団によるソフトウェア向けライセンス規定。ソースコードはオー プンソースだけでなくクローズドソースの開発にも使用できます。

#### • iOS

アップル社が開発・提供する OS。アプリの開発に基本的には Objective-C を使 用します。一部はオープンソースですが、基本的にはプロプライエタリソフトウ ェア <sup>8</sup> となっています。

#### Windows Phone

マイクロソフト社が開発・提供しているモバイル OS。2014 年 1 月現在の最新 バージョンが Windows Phone 8。日本では 1 機種だけ発売されています。クロー ズドソースでアプリ開発は、C, C#, C++で行われます。

#### • Firefox OS

ブラウザで有名な Firefox の Mozilla が提供する OS。一部は Android を母体と していますが、アプリの開発言語は C++, HTML, JavaScript, CSS となっていま す。日本ではまだ市場に投入されていませんが、ブラジル、スペインなどでは既 に発売されています。オープンソースであり、Web 技術を用いたアプリ開発が可 能な点が特徴的です。

Firefox OS : <u>http://www.mozilla.jp/firefoxos/</u>

#### BrackBerry OS

ブラックベリー社が開発している BrackBerry シリーズのスマートフォン向け の OS。2014 年 1 月現在、最新バージョンは 7.1。クローズドソースで、アプリ開 発には主に Java が使用されています。

#### ● Tizen (タイゼン)

LiMo Foundation, Linux Foundation, インテル社が主導する Tizen プロジェクトの OS。日本企業としては、NEC、NTT ドコモなどが参加しています。OS 自体はオープンソースで配布され、アプリの開発には HTML, JavaScript, C, C++などを使用します。2014年1月現在、商用として発売されていません。

Tizen: <u>https://www.tizen.org/ja</u>

<sup>&</sup>lt;sup>8</sup> ソフトウェアの配布者が、利用者の持つ権利を制限的にすることで自身の利益を保持しようとするソフトウェアを指します。

#### • Fire OS

Amazon.com が販売するタブレット Kindle Fire, Kindle Fire HD, Kindle Fire HDX などに搭載されている OS。Android がベースになっており、Kindle アプリの開発環境、言語は基本的に Android と同様です。

紹介しきれないほど数多くの OS が存在しており、1つ1つに対応するアプリを開発 することは個人では困難になります。さらには HTML, JavaScript などで開発したい と考えた場合、OS 自体がこれらの言語でのアプリ開発に対応していなければ開発する ことはできず、対応する言語の取得は必須となります。それを解決するために登場し たのが、クロスプラットフォームツールです。

#### 0-3. クロスプラットフォームツールの紹介

それぞれのツールがどのようなものか簡単に説明します。

#### • Phone Gap(Cordova)

まず名前についてですが、"Cordova"とはオープンソースの製品名で、"Phone Gap"とは Adobe 社が Cordova を配布するときの名前です。(ここからは Phone Gap で統一します。) Phone Gap を利用すれば、アプリ内にブラウザの機能を埋め 込むことができるため HTML, JavaScript, CSS などをそのまま使用してネイティ ブアプリの開発することができます。Phone Gap で開発する問題点として、アプ リの動作が Java (Android の場合) で開発した場合より遅くなる点があります。 この辺りは Web アプリの動作がネイティブアプリに比べて遅くなることと同じ理 由です。今回はこちらを利用して開発しました。

#### 配布先: <u>http://phonegap.com/install/</u>

| PhoneGap | About Developer Community Apps Support                                                                   |  |
|----------|----------------------------------------------------------------------------------------------------|--|
| nstall   | PhoneGap                                                                                                 |  |
| Install  | To Install 3.3: Ensure that you have NodeJS installed, then open your commandline and run the following: |  |
|          | C:¥> npm install ·g phonegap                                                                             |  |
|          | Once installation completes, you can invoke phonegap on command line for further help.                   |  |
| Usage    | \$ phonegap create my-app                                                                                |  |
|          | \$ cd my-app<br>\$ phonegap run android                                                                  |  |

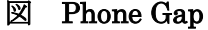

#### • Unity

3D コンテンツも作成できるゲーム開発プラットフォームで、Web や iOS, Android だけでなく、Windows、Mac、Wii、PlayStation、Xbox 360 に対応して 書き出しすることができます。JavaScript でコーディングして、プラットフォー ムに対応してコンパイルしてくれるツールです。基本的にはゲームを作るための ツールです。

配布先:<u>http://japan.unity3d.com/unity/</u>

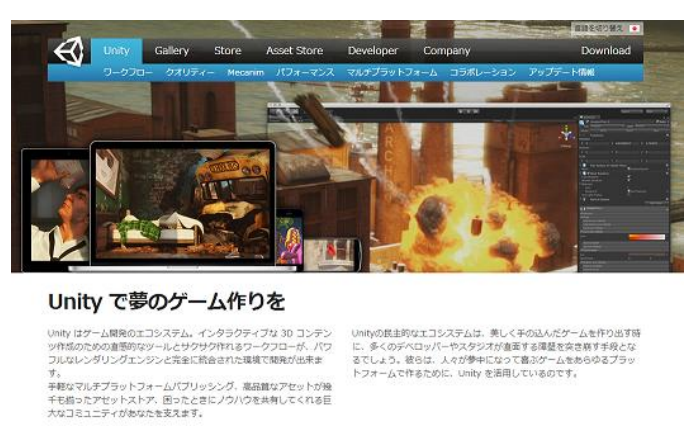

図 Unity

• Titanium

Appcelerator 社が開発・提供しているスマートフォンアプリの開発環境です。 JavaScript でコーディングして、OS に合わせて Titanium がコンパイルします。 コンパイルするという点が PhoneGap との大きな違いです。

配布先: <u>http://www.appcelerator.com/platform/appcelerator-platform/</u>

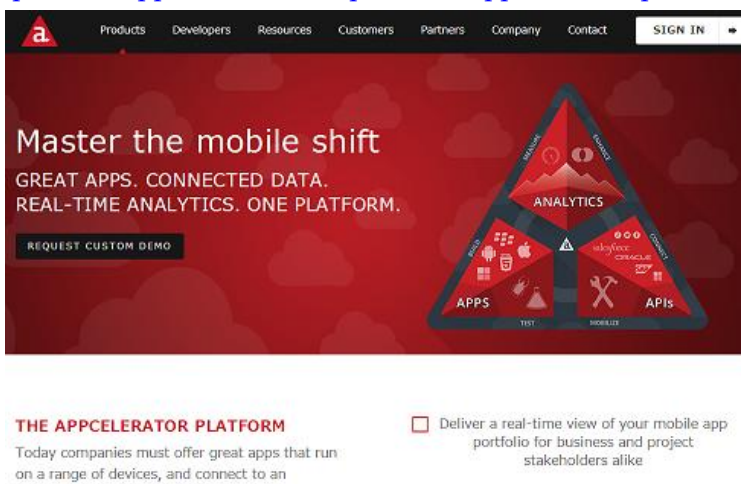

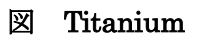

#### 1. 開発環境の準備

通常 Phone Gap を使用する場合、以下のツールやソフトウェアをインストールしなければなりません。

#### ● <u>Android の場合</u>

- Android SDK
- ➢ Eclipse Classic
- > ADT Plugin
- Phone Gap

#### 設定方法:

http://docs.phonegap.com/jp/2.2.0/guide\_getting-started\_android\_index.md.ht ml#Getting%20Started%20with%20Android

#### ● <u>iOS</u>の場合

- > XCode
- Phone Gap

当然インストールするだけでなく、PATH などの様々な設定が必要になります。通 常これだけの準備が必要ですが、"Monaca"という PC のブラウザ上で Phone Gap を使 ったアプリを作成できる環境がありますので、そちらを利用します。

#### Monaca について

HTML5 と JavaScript を使って Android, iOS, Windows 8のネイティブアプ リを同時開発することができるクラウドサービスで、統合開発環境とデバッカー など開発に必要なものが全て揃っています。アプリを利用して、実機上(Android などの端末)でデバックすることもできます。会員登録が必要でプロジェクトの 数などで異なりますが、基本的に無料です。

使用方法については割愛しますが、Eclipse などの一般的な統合開発環境とほぼ 同様です。日本語に対応しており、モバイルアプリ開発に特化しているため、非 常に扱いやすくクラウドであることを感じさせない程、利用し易いと感じました。

Monaca : <u>http://monaca.mobi/ja/</u>

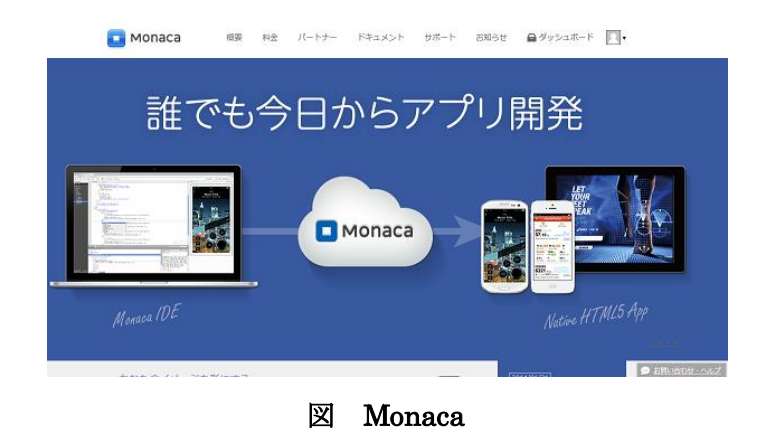

| 🖸 ファイル 編集 表示                                                                                                    | デバッガー ビルド 📄 保守 🗃 東行 💌 🎝 プレビュー 🛓 チーム 🐵 設定 💌                                                                                                    | フィードバック ヘルプ 🔲 hayeto.88100710.@gmail.com さん |
|----------------------------------------------------------------------------------------------------|----------------------------------------------------------------------------------------------------|---------------------------------------------|
| はじめてのMonacaアプリ                                                                                                    | ≪ ∕ ⊵ Index.html ×                                                                                                    |                                             |
| Q.      Andreid     Andreid     Andre | EUDCTYPE ETML>     EUDCTYPE ETML>     EUDCTYPE ETML>     Const charact="utifie">     Const charact="utifie"     Const charact="utifie">     Const charact="utifie"     Const charact="utifie">     Const charact="utifie"     Const charact="utifie"     Const charact | 00+(0                                       |
|                                                                                                    | Bernents Resources Network Timeline Console                                                                                                    | Waiting for Monaca Debugger connection •    |
|                                                                                                    | Vering two warring three                                                                                                    |                                             |
|                                                                                                    |                                                                                                    |                                             |

図 Monaca の使用画面

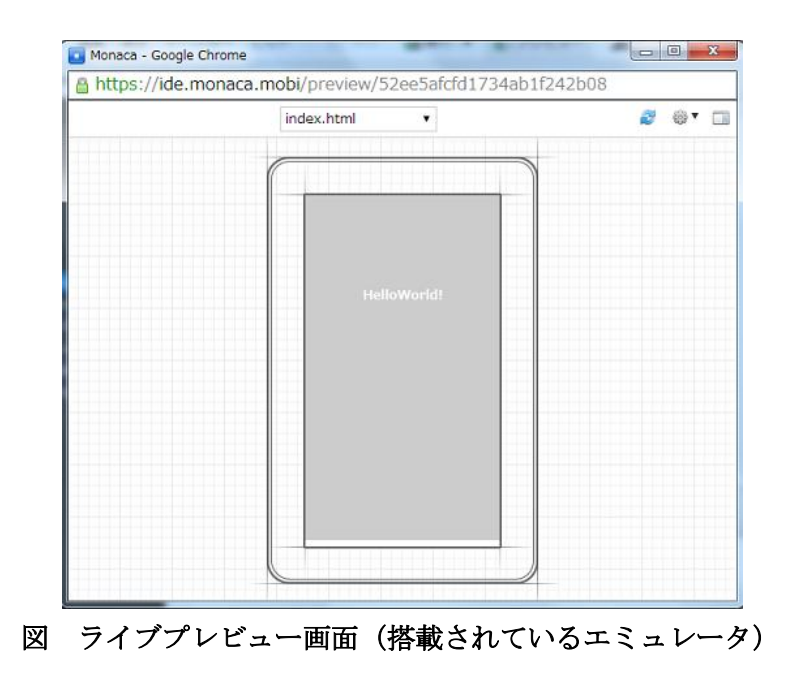

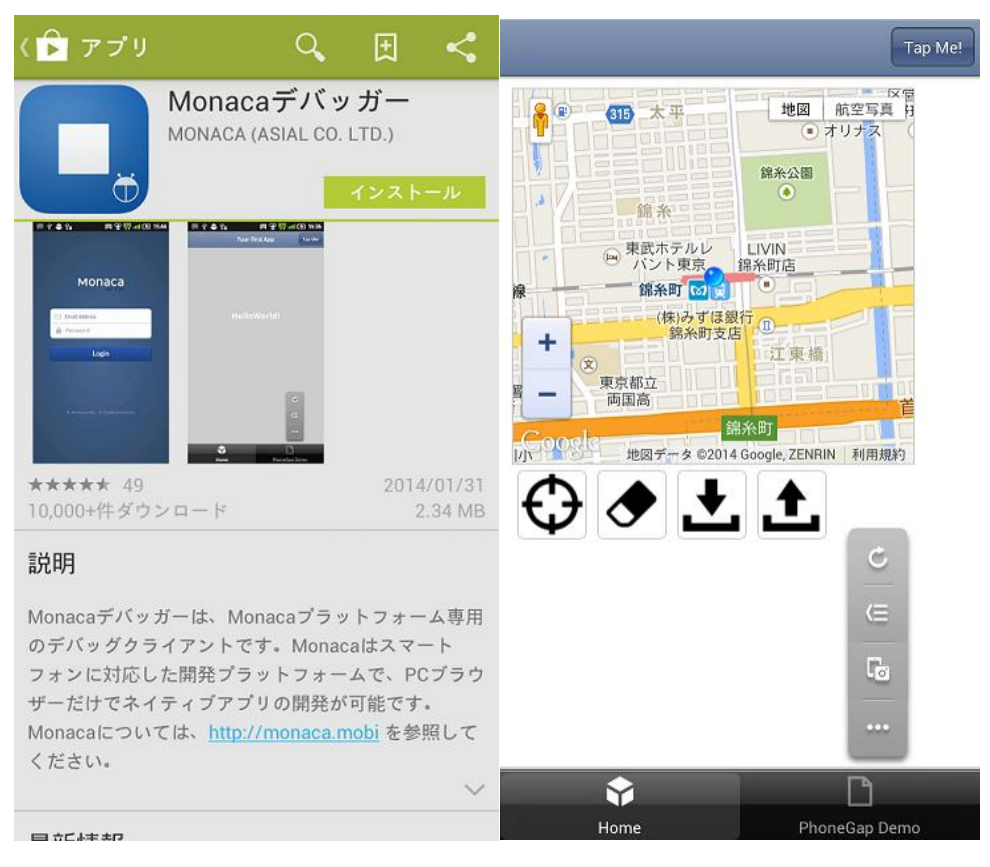

図 実機でデバックを行うためのアプリ・実際の画面

## 2. アプリの概要

#### ● <u>概要</u>

HTML5, JavaScript, CSS, jQuery<sup>9</sup>, Phone Gap を用い、端末の GPS を利用し て位置情報を追跡するアプリです。【追跡開始・停止】、【軌跡の削除】、【軌跡の保 存】、【保存した軌跡の呼び出し】のボタンを備え、自分が移動した軌跡を表示す るだけでなく軌跡の情報を LocalStorage に保存し、復元することもできます。ま た、Monaca に標準装備されている Phone Gap のテンプレートにもリンクしてい ます。Phone Gap を利用してアクセスできる端末内の機能(GPS・バイブレーシ ョン・加速器など)を体感できるものになっています。

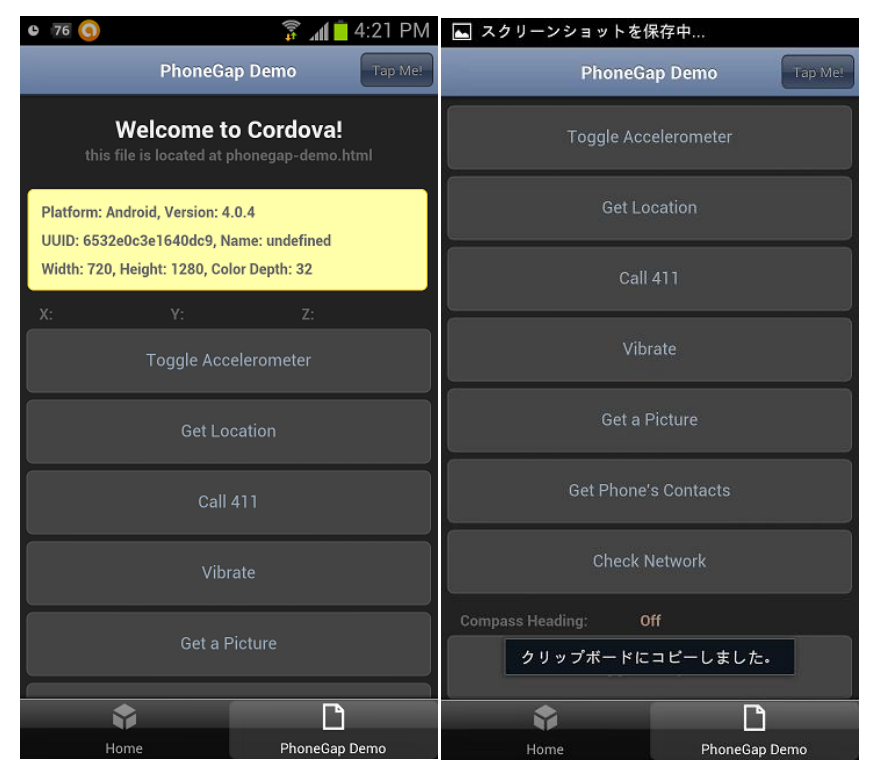

図 Phone Gap のテンプレート

<sup>&</sup>lt;sup>9</sup> JavaScript をより容易に記述するために設計されたウェブブラウザ用の軽量な JavaScript ライブラリィです。

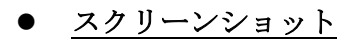

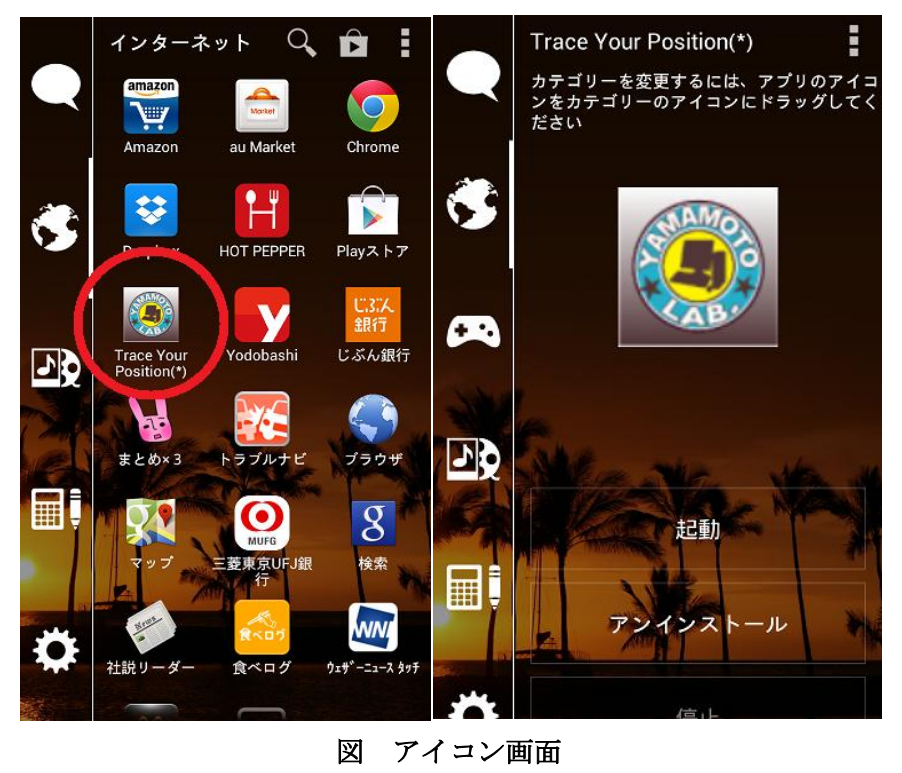

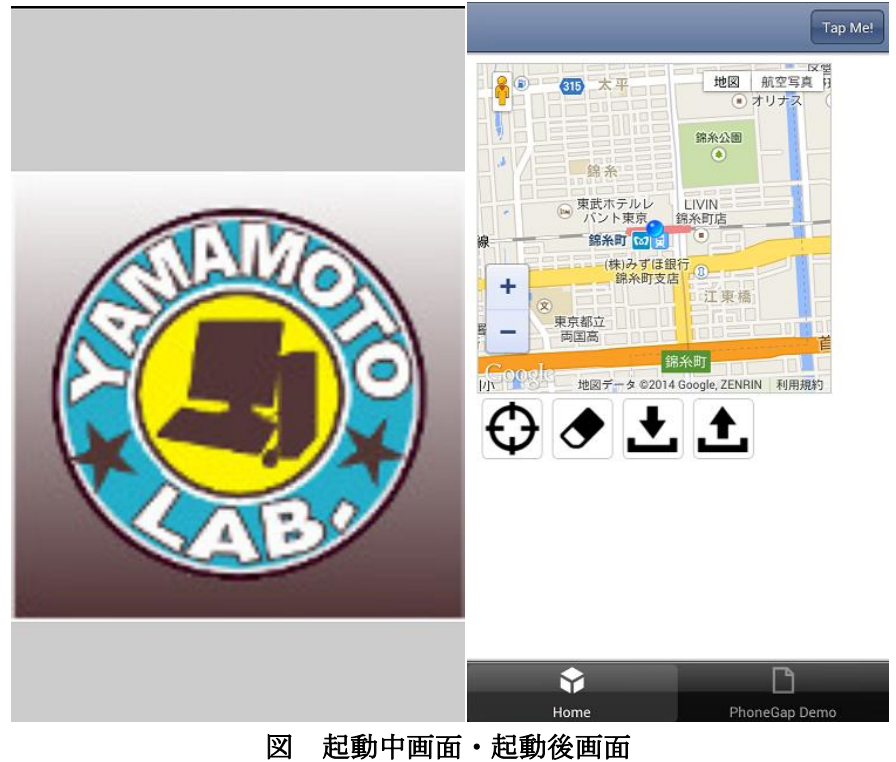

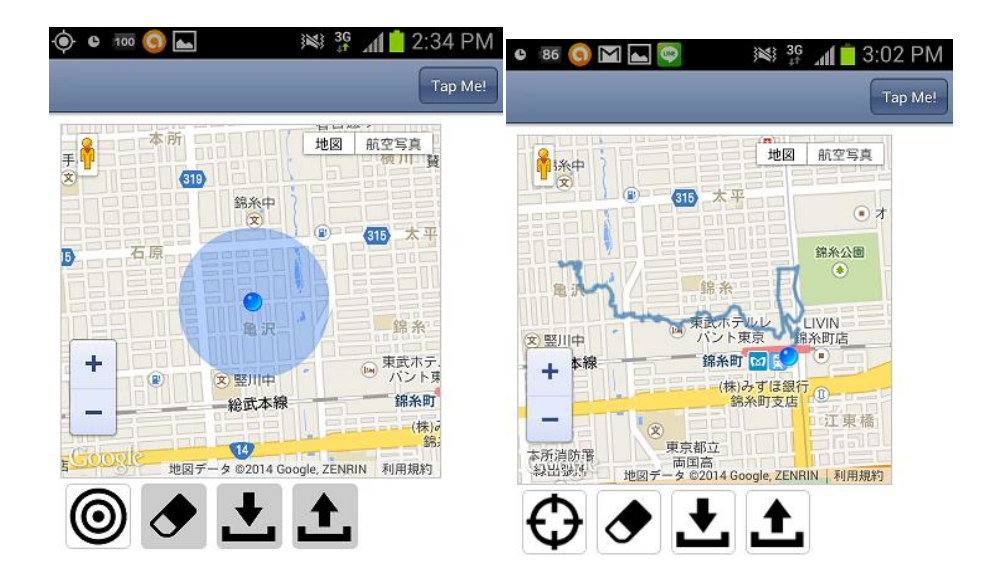

| \$   |               | \$   |               |
|------|---------------|------|---------------|
| Home | PhoneGap Demo | Home | PhoneGap Demo |

図 追跡開始·追跡停止画面

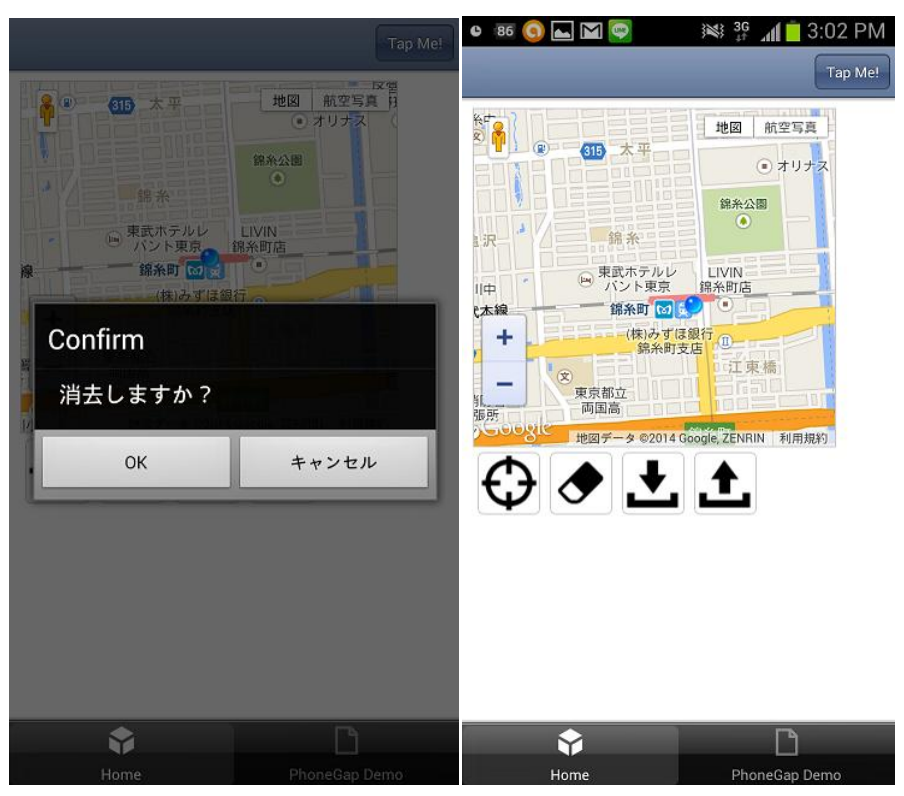

図 削除画面・削除後

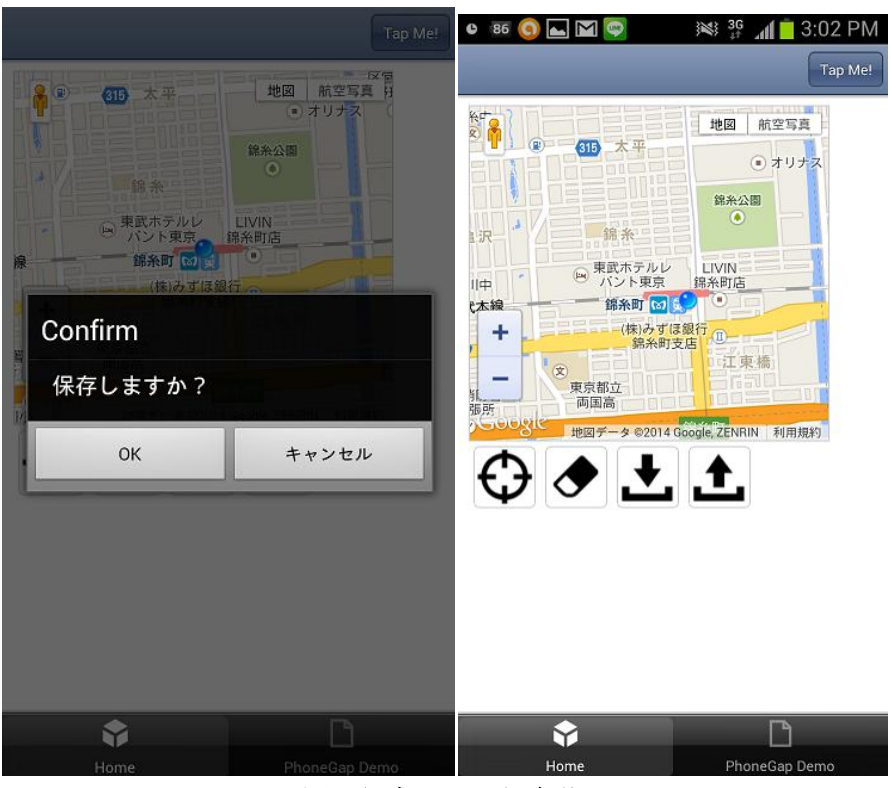

図 保存画面・保存後

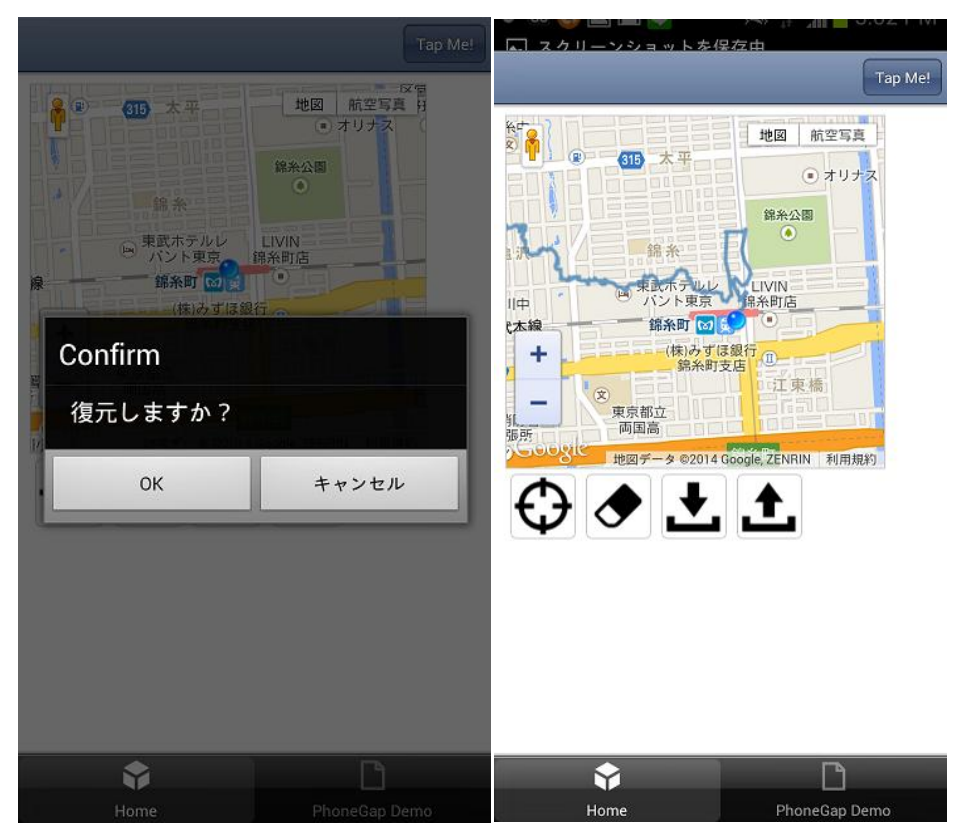

図 呼び出し・呼び出し後

## 3. <u>ソースコードとその解説</u>

#### <u>3-1. HTML · JavaScript</u>

```
<!DOCTYPE HTML>
 1
 2
    <html>
 3
    <head>
        <meta charset="utf-8">
 4
        <meta name="viewport"
 5
     content="width=device-width,initial-scale=1,maximum-scale=1,user-scalable=no" />
 6
        <script src="jquery-1.8.2.min.js" type="text/javascript" ></script>
        <script src="http://maps.google.com/maps/api/js?libraries=geometry&sensor=true"
 7
    type="text/javascript" ></script>
 8
        k rel="stylesheet" type="text/css" href="Css.css">
 9
        <title>Trace Your Position</title>
10
    </head>
11
12
    <body>
        <div id="map" ></div>
13
        14
15
           id="current" class="tool">
           id="tracking" class="tool">
16
           id="delete" class="tool">
17
           id="save" class="tool">
18
           id="load" class="tool">
19
20
        21
22
        <script type="text/javascript">
        $(function() {
23
           var map, marker, poly, watchId;
24
           var isTracking = false;
25
26
27
           //地図の作成
28
           createMap();
           getCurrentPosition();
29
30
```

| 31 | //GPS の設定                                                                   |
|----|-----------------------------------------------------------------------------|
| 32 | var geoOptions = {                                                          |
| 33 | enableHighAccuracy: true,                                                   |
| 34 | timeout: 60000,                                                             |
| 35 | maximumAge: 0                                                               |
| 36 | };                                                                          |
| 37 |                                                                             |
| 38 | //継続的な位置の取得の開始                                                              |
| 39 | function startPositionTracking(){                                           |
| 40 | watchId = navigator.geolocation.watchPosition(updateMap, null, geoOptions); |
| 41 | isTracking = true;                                                          |
| 42 | }                                                                           |
| 43 |                                                                             |
| 44 | //継続的な位置の取得の停止                                                              |
| 45 | function stopPositionTracking(){                                            |
| 46 | navigator.geolocation.clearWatch(watchId);                                  |
| 47 | isTracking = false;                                                         |
| 48 | }                                                                           |
| 49 |                                                                             |
| 50 | //位置の取得                                                                     |
| 51 | function getCurrentPosition(){                                              |
| 52 | navigator.geolocation.getCurrentPosition(updateMap, null, geoOptions);      |
| 53 | }                                                                           |
| 54 |                                                                             |
| 55 | //地図の更新                                                                     |
| 56 | function updateMap(position){                                               |
| 57 | var latIng = new google.maps.LatLng(position.coords.latitude,               |
| 57 | position.coords.longitude);                                                 |
| 58 | map.setCenter(latlng);                                                      |
| 59 | marker.setPosition(latIng);                                                 |
| 60 | poly.getPath().push(latIng);                                                |
| 61 | }                                                                           |
| 62 |                                                                             |
| 63 | //地図の作成                                                                     |
| 64 | function createMap(){                                                       |
| 65 | var mapOptions = {                                                          |
|    |                                                                             |

| 66  | zoom: 15,                                                        |
|-----|------------------------------------------------------------------|
| 67  | center: new google.maps.LatLng(35.696802, 139.814136),           |
| 68  | mapTypeId: google.maps.MapTypeId.ROADMAP                         |
| 69  | };                                                               |
| 70  | <pre>map = new google.maps.Map(\$('#map')[0], mapOptions);</pre> |
| 71  |                                                                  |
| 72  | var image = new google.maps.MarkerImage(                         |
| 73  | 'img/marker.png', null, null,                                    |
| 74  | new google.maps.Point( 8, 8 ),                                   |
| 75  | new google.maps.Size( 17, 17 )                                   |
| 76  | );                                                               |
| 77  | marker = new google.maps.Marker({                                |
| 78  | position: new google.maps.LatLng(35.696802, 139.814136),         |
| 79  | map: map,                                                        |
| 80  | icon: image,                                                     |
| 81  |                                                                  |
| 82  | optimized: false,                                                |
| 83  | title: 'marker'                                                  |
| 84  | });                                                              |
| 85  |                                                                  |
| 86  | var polyLineOptions = {                                          |
| 87  | strokeWeight: 3,                                                 |
| 88  | strokeColor: '#4682B4',                                          |
| 89  | strokeOpacity: 0.8                                               |
| 90  | };                                                               |
| 91  | poly = new google.maps.Polyline(polyLineOptions);                |
| 92  | poly.setMap(map);                                                |
| 93  | }                                                                |
| 94  |                                                                  |
| 95  | //軌跡の削除                                                          |
| 96  | function deletePath() {                                          |
| 97  | var path = poly.getPath();                                       |
| 98  | while (path.getLength()) {                                       |
| 99  | path.pop();                                                      |
| 100 | }                                                                |
| 101 | }                                                                |
|     |                                                                  |

| 102 |                                                                               |
|-----|-------------------------------------------------------------------------------|
| 103 | //軌跡の保存                                                                       |
| 104 | function savePath() {                                                         |
| 105 | <pre>var path = poly.getPath();</pre>                                         |
| 106 | for (var i=0; i <path.getlength(); i++)="" td="" {<=""></path.getlength();>   |
| 107 | <pre>localStorage[i] = path.getAt(i).toString();</pre>                        |
| 108 | }                                                                             |
| 109 | }                                                                             |
| 110 |                                                                               |
| 111 | //軌跡の復元                                                                       |
| 112 | function loadPath() {                                                         |
| 113 | for(var i=0; i <localstorage.length; i++){<="" td=""></localstorage.length;>  |
| 114 | <pre>var latIng = localStorage[i].replace(/¥( ¥)/g,").split(',');</pre>       |
| 115 | <pre>poly.getPath().push(new google.maps.LatLng(latlng[0], latlng[1]));</pre> |
| 116 | }                                                                             |
| 117 | }                                                                             |
| 118 |                                                                               |
| 119 | //監視開始ボタンのイベント                                                                |
| 120 | <pre>\$('#current').bind('click', function() {</pre>                          |
| 121 | isTracking = true;                                                            |
| 122 | startPositionTracking();                                                      |
| 123 | \$('#current').hide();                                                        |
| 124 | \$('#tracking').show();                                                       |
| 125 | <pre>\$('#delete').addClass('disabled');</pre>                                |
| 126 | <pre>\$('#save').addClass('disabled');</pre>                                  |
| 127 | \$('#load').addClass('disabled');                                             |
| 128 | <pre>\$('div.gmnoprint[title="marker"]').addClass('pulse');</pre>             |
| 129 | });                                                                           |
| 130 |                                                                               |
| 131 | //監視停止ボタンのイベント                                                                |
| 132 | <pre>\$('#tracking').bind('click', function() {</pre>                         |
| 133 | isTracking = false;                                                           |
| 134 | stopPositionTracking();                                                       |
| 135 | \$('#current').show();                                                        |
| 136 | \$('#tracking').hide();                                                       |
| 137 | <pre>\$('#delete').removeClass('disabled');</pre>                             |
|     |                                                                               |

| 138 | <pre>\$('#save').removeClass('disabled');</pre>           |
|-----|-----------------------------------------------------------|
| 139 | \$('#load').removeClass('disabled');                      |
| 140 | \$('div.gmnoprint[title="marker"]').removeClass('pulse'); |
| 141 | });                                                       |
| 142 |                                                           |
| 143 | //消去ボタンのイベント                                              |
| 144 | <pre>\$('#delete').bind('click', function() {</pre>       |
| 145 | if(!isTracking){                                          |
| 146 | if(confirm('消去しますか?')){                                   |
| 147 | deletePath();                                             |
| 148 | }                                                         |
| 149 | }                                                         |
| 150 | });                                                       |
| 151 |                                                           |
| 152 | //保存ボタンのイベント                                              |
| 153 | <pre>\$('#save').bind('click', function() {</pre>         |
| 154 | if(!isTracking){                                          |
| 155 | if(confirm('保存しますか?')){                                   |
| 156 | localStorage.clear();                                     |
| 157 | savePath();                                               |
| 158 | }                                                         |
| 159 | }                                                         |
| 160 | });                                                       |
| 161 |                                                           |
| 162 | //復元ボタンのイベント                                              |
| 163 | <pre>\$('#load').bind('click', function() {</pre>         |
| 164 | if(!isTracking){                                          |
| 165 | if(confirm('復元しますか?')){                                   |
| 166 | deletePath();                                             |
| 167 | loadPath();                                               |
| 168 | }                                                         |
| 169 | }                                                         |
| 170 | });                                                       |
| 171 | });                                                       |
| 172 |                                                           |
| 173 |                                                           |
|     |                                                           |

- 174 </body>
- 175 </html>

## 3-2. CSS

```
@charset "utf-8";
 1
 2
 3
    * {
        margin:
 4
                       0px;
 5
        padding:
                    0px;
 6
    }
 7
 8
    body {
        padding:
 9
                    9px;
10
    }
11
    #map {
12
        width:300px;
13
        height:280px;
14
15
        border: solid #CCC 1px;
16
    }
17
18
    ul{
19
        height:
                      60px;
20
    }
21
22
    li {
23
        float:
                    left;
24
        margin:
                       4px;
25
        width:
                      50px;
26
        height:
                      50px;
27
        border:
                       1px solid #ccc;
28
        border-radius:
                         5px;
29
        list-style-type: none;
30
    }
31
```

```
32
    #current {
33
        background-image:url("img/icon_current.png");
34
    }
35
36
    #tracking {
37
        background-image:url("img/icon_tracking.png");
38
        display: none;
39
    }
40
41
    #delete {
42
        background-image:url("img/icon_eraser.png");
43
    }
44
45
    #save {
        background-image:url("img/icon_save.png");
46
47
    }
48
49
    #load {
50
        background-image:url("img/icon_load.png");
51
    }
52
53
    .disabled {
54
        background-color:
                             #ccc;
55
    }
56
57
    @-webkit-keyframes pulsate {
58
        from {
59
            -webkit-transform: scale(2.0);
            opacity: 1.0;
60
        }
61
62
        to {
            -webkit-transform: scale(4.0);
63
            opacity: 0;
64
65
        }
66
    }
67
```

| 68 | div.gmnoprint[title="marke | er"] img {                         |
|----|----------------------------|------------------------------------|
| 69 | display:none;              |                                    |
| 70 | }                          |                                    |
| 71 |                            |                                    |
| 72 | .pulse {                   |                                    |
| 73 | -webkit-animation:         | pulsate 1.5s ease-in-out infinite; |
| 74 | border:                    | 1pt solid #4682B4;                 |
| 75 | border-radius:             | 100px;                             |
| 76 | background-color:          | rgba(0,100,255, 0.1);              |
| 77 | }                          |                                    |

## 3-3. ソースコードの解説

1 <!DOCTYPE HTML>

HTML5で記述することを宣言します。

```
● <u>head</u>部分
```

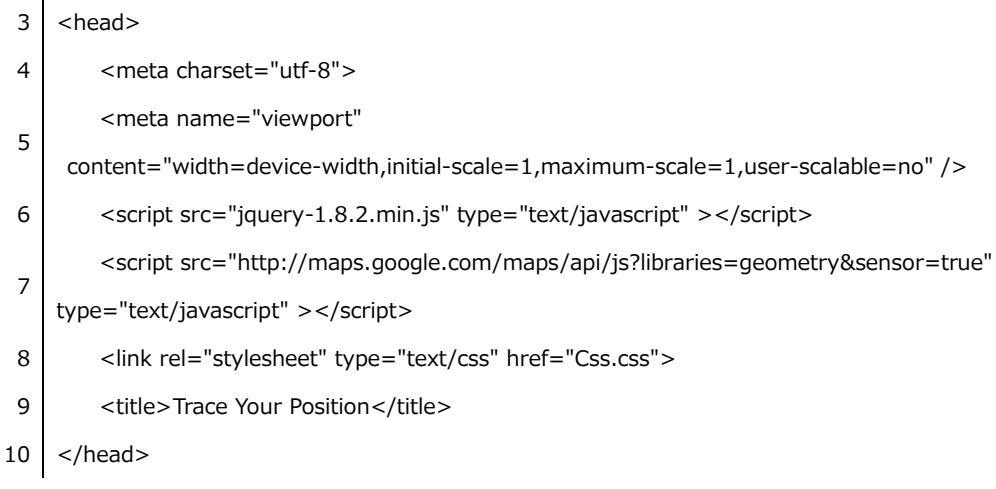

Google Maps API JavaScript, 関連ファイルとのリンクを行います。

#### • <u>body</u>部分

| 13 | <div id="map"></div>                    |
|----|-----------------------------------------|
| 14 | <ul></ul>                               |
| 15 | <li class="tool" id="current"></li>     |
| 16 | <li>id="tracking" class="tool"&gt;</li> |
| 17 | <li class="tool" id="delete"></li>      |
| 18 | <li class="tool" id="save"></li>        |
| 19 | <li class="tool" id="load"></li>        |
| 20 |                                         |

ユーザーインターフェース部分を HTML で記述しています。13 行目の div タグ内がマッ プの部分に相当します。ul 要素は、上(アプリ内では左)から順に【追跡開始・停止】、【軌 跡の削除】、【軌跡の保存】、【保存した軌跡の呼び出し】のボタンに相当します。

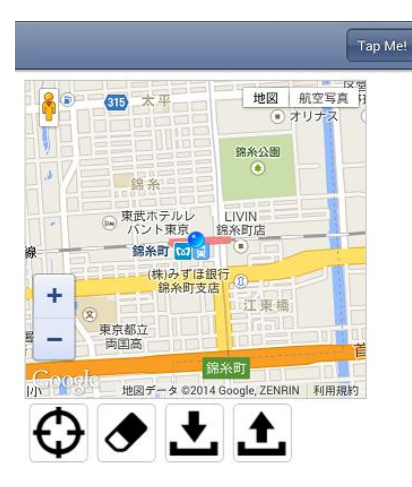

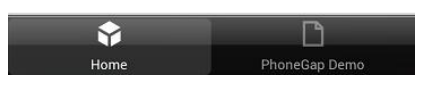

図 アプリの画面とボタン配置

12 #map {

- 13 width:300px;
- 14 height:280px;
- 15 border: solid #CCC 1px;
- 16 }

CSS で表示するマップの大きさを指定します。

| 18            | ul{                                            |
|---------------|------------------------------------------------|
| 19            | height: 60px;                                  |
| 20            | }                                              |
| 21            |                                                |
| 22            | li {                                           |
| 23            | float: left;                                   |
| 24            | margin: 4px;                                   |
| 25            | width: 50px;                                   |
| 26            | height: 50px;                                  |
| 27            | border: 1px solid #ccc;                        |
| 28            | border-radius: 5px;                            |
| 29            | list-style-type: none;                         |
| 30            | }                                              |
| $\mathbf{CS}$ | S で ul 要素が横に並ぶように設定しておきます。                     |
|               |                                                |
| 32            | #current {                                     |
| 33            | background-image:url("img/icon_current.png");  |
| 34            | }                                              |
| 35            |                                                |
| 36            | <pre>#tracking {</pre>                         |
| 37            | background-image:url("img/icon_tracking.png"); |
| 38            | display: none;                                 |
| 39            | }                                              |
| 40            |                                                |
| 41            | #delete {                                      |
| 42            | background-image:un( img/icon_eraser.png );    |
| 43            | }                                              |
| 45            | #save {                                        |
| 46            | hackground-image:url("img/icon_save ppg");     |
| 47            | }                                              |
| 48            |                                                |
| 49            | #load {                                        |
| 50            | background-image:url("img/icon_load.png");     |
| 51            | }                                              |
| 52            |                                                |
|               |                                                |

```
53 .disabled {
54 background-color: #ccc;
55 }
```

【追跡開始・停止】、【軌跡の削除】、【軌跡の保存】、【保存した軌跡の呼び出し】のボタ ンを CSS で設定します。最後の disabled によって、現在位置取得中に【軌跡の削除】、【軌 跡の保存】、【保存した軌跡の呼び出し】のボタンが使用できないことを表すため、背景色 を変更しています。

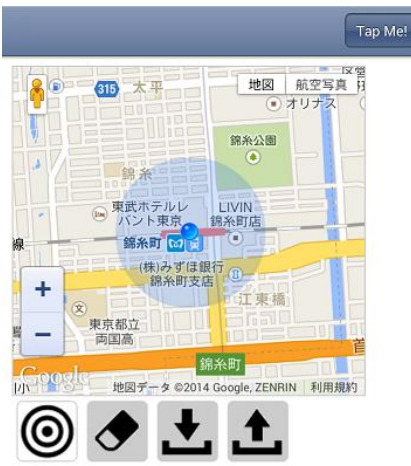

| Ŷ     | L D           |
|-------|---------------|
| Home  | PhoneGap Demo |
| 図 ボタン | ∕の色の変更        |

24 var map, marker, poly, watchId;

使う変数を宣言します。

25 var isTracking = false;

isTracking は現在位置情報を取得しているかを判定するものです。初期値は【停止】状態にするため、false としています。

- 27 //地図の作成
- 28 createMap();
- 29 getCurrentPosition();

createMap は実際に地図を作成する関数です。getCurrentPosition は現在位置を取得して地図を更新するための関数です。これらにより地図を初期化します。

| 31 | //GPS の設定                 |
|----|---------------------------|
| 32 | var geoOptions = {        |
| 33 | enableHighAccuracy: true, |
| 34 | timeout: 60000,           |
| 35 | maximumAge: 0             |
| 36 | };                        |

geoOption は現在位置を取得するオプションです。60 秒でタイムアウトするように設定 しています。

| 38 | //継続的な位置の取得の開始                                                              |
|----|-----------------------------------------------------------------------------|
| 39 | function startPositionTracking(){                                           |
| 40 | watchId = navigator.geolocation.watchPosition(updateMap, null, geoOptions); |
| 41 | isTracking = true;                                                          |
| 42 | }                                                                           |

現在位置の取得するための関数です。この関数が実行されると、watchId に取得開始時 に返される ID を格納し、isTracking を ture で更新します。また、コールバック関数とし て updateMap が実行されて地図が更新されます。

| 44 | //継続的な位置の取得の停止                             |
|----|--------------------------------------------|
| 45 | function stopPositionTracking(){           |
| 46 | navigator.geolocation.clearWatch(watchId); |
| 47 | isTracking = false;                        |
| 48 | }                                          |

現在位置の取得を停止する関数です。最後に取得した watchId をもとに停止し、 isTracking 関数を false で更新します。

- 50 //位置の取得
- 51 function getCurrentPosition(){
- 52 navigator.geolocation.getCurrentPosition(updateMap, null, geoOptions);
- 53 }

この関数によって現在位置を一度だけ取得し、コールバック関数として updateMap を実行し現在位置に地図を更新します。

| 55 | //地図の更新                                                                  |
|----|--------------------------------------------------------------------------|
| 56 | function updateMap(position){                                            |
| 57 | <pre>var latIng = new google.maps.LatLng(position.coords.latitude,</pre> |
|    | position.coords.longitude);                                              |
| 58 | map.setCenter(latIng);                                                   |
| 59 | marker.setPosition(latIng);                                              |
| 60 | poly.getPath().push(latlng);                                             |
| 61 | }                                                                        |
|    |                                                                          |

地図の更新を実行する部分です。引数として渡された位置情報をもとに画面に表示され ている地図の中心とマーカーの位置を更新します。polyの path に GPS で取得した lating (緯度・軽度の値)を配列として格納して軌跡を描きます。

| 63 | // " 地図の作成                                                       |
|----|------------------------------------------------------------------|
| 64 | function prostoMan() (                                           |
| 04 |                                                                  |
| 65 | var mapOptions = {                                               |
| 66 | zoom: 15,                                                        |
| 67 | center: new google.maps.LatLng(35.696802, 139.814136),           |
| 68 | mapTypeId: google.maps.MapTypeId.ROADMAP                         |
| 69 | };                                                               |
| 70 | <pre>map = new google.maps.Map(\$('#map')[0], mapOptions);</pre> |
| 71 |                                                                  |
| 72 | <pre>var image = new google.maps.MarkerImage(</pre>              |
| 73 | 'img/marker.png', null, null,                                    |
| 74 | new google.maps.Point( 8, 8 ),                                   |
| 75 | new google.maps.Size( 17, 17 )                                   |
| 76 | );                                                               |
| 77 | marker = new google.maps.Marker({                                |
| 78 | position: new google.maps.LatLng(35.696802, 139.814136),         |
| 79 | map: map,                                                        |
| 80 | icon: image,                                                     |
| 81 |                                                                  |
| 82 | optimized: false,                                                |
| 83 | title: 'marker'                                                  |
| 84 | });                                                              |
| 85 |                                                                  |
| 86 | <pre>var polyLineOptions = {</pre>                               |

| 87 | strokeWeight: 3,                                             |
|----|--------------------------------------------------------------|
| 88 | strokeColor: '#4682B4',                                      |
| 89 | strokeOpacity: 0.8                                           |
| 90 | };                                                           |
| 91 | <pre>poly = new google.maps.Polyline(polyLineOptions);</pre> |
| 92 | poly.setMap(map);                                            |
| 93 | }                                                            |

実際に地図を作成する部分です。軌跡を初期化するために各種プロパティを持った polyLineOptions を作成しています。strokeWeight は軌跡の線幅、strokeColor は軌跡の色、 strokeOpacity は軌跡の透明度を指定しています。

こちらの詳しい説明は Web サイトを参照してください。

URL : <u>http://www.rs.kagu.tus.ac.jp/yamalab/2013/gokita/map1.html</u>

```
57
    @-webkit-keyframes pulsate {
58
        from {
59
            -webkit-transform: scale(2.0);
60
            opacity: 1.0;
        }
61
62
        to {
63
            -webkit-transform: scale(4.0);
            opacity: 0;
64
        }
65
66
    }
67
68
    div.gmnoprint[title="marker"] img {
        display:none;
69
70
    }
71
72
    .pulse {
73
         -webkit-animation:
                               pulsate 1.5s ease-in-out infinite;
74
        border:
                               1pt solid #4682B4;
75
        border-radius:
                              100px;
76
        background-color:
                               rgba(0,100,255, 0.1);
77 }
```

marker.png をただ表示するだけでなく、CSS でマーカー周りを波紋が広がるようにアニ メーションを付けています。

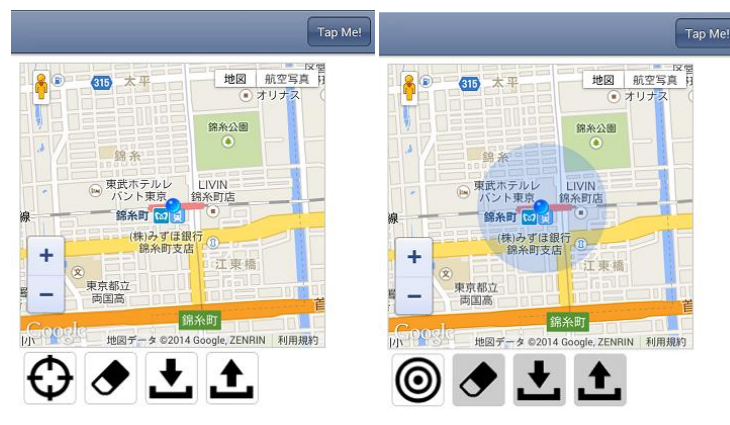

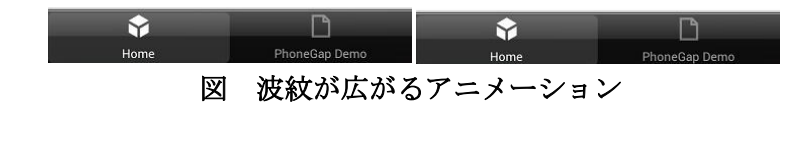

| 95  | //軌跡の削除                    |
|-----|----------------------------|
| 96  | function deletePath() {    |
| 97  | var path = poly.getPath(); |
| 98  | while (path.getLength()) { |
| 99  | path.pop();                |
| 100 | }                          |
| 101 | }                          |
|     |                            |

軌跡を削除するための関数です。消しゴムボタンを押すと実行され、poly に格納されている位置情報の要素を削除します。

| 103 | //軌跡の保存                                                                     |
|-----|-----------------------------------------------------------------------------|
| 104 | function savePath() {                                                       |
| 105 | <pre>var path = poly.getPath();</pre>                                       |
| 106 | for (var i=0; i <path.getlength(); i++)="" td="" {<=""></path.getlength();> |
| 107 | <pre>localStorage[i] = path.getAt(i).toString();</pre>                      |
| 108 | }                                                                           |
| 109 | }                                                                           |

位置情報の軌跡を LocalStorage に保存する関数です。保存ボタンを押すと実行され、poly に格納されている位置情報を取り出し文字列として保存します。

| 111 | //軌跡の復元                                                                               |       |
|-----|---------------------------------------------------------------------------------------|-------|
| 112 | 2 function loadPath() {                                                               |       |
| 113 | for(var i=0; i <localstorage.length; i++){<="" td=""><td></td></localstorage.length;> |       |
| 114 | var latlng = localStorage[i].replace(/¥( ¥)/g,").split(',');                          |       |
| 115 | poly.getPath().push(new google.maps.LatLng(latlng[0], latlng[                         | L])); |
| 116 | 5 }                                                                                   |       |
| 117 | 7 }                                                                                   |       |
| т   |                                                                                       |       |

LocalStorage に保存した位置情報の軌跡を復元するための関数です。復元ボタンを押す と実行され、ストレージのデータを poly に格納し、保存した軌跡を表示します。

| 119 | //監視開始ボタンのイベント                                                    |
|-----|-------------------------------------------------------------------|
| 120 | <pre>\$('#current').bind('click', function() {</pre>              |
| 121 | isTracking = true;                                                |
| 122 | startPositionTracking();                                          |
| 123 | \$('#current').hide();                                            |
| 124 | \$('#tracking').show();                                           |
| 125 | \$('#delete').addClass('disabled');                               |
| 126 | \$('#save').addClass('disabled');                                 |
| 127 | <pre>\$('#load').addClass('disabled');</pre>                      |
| 128 | <pre>\$('div.gmnoprint[title="marker"]').addClass('pulse');</pre> |
| 129 | });                                                               |
| 130 |                                                                   |
| 131 | //監視停止ボタンのイベント                                                    |
| 132 | <pre>\$('#tracking').bind('click', function() {</pre>             |
| 133 | isTracking = false;                                               |
| 134 | stopPositionTracking();                                           |
| 135 | \$('#current').show();                                            |
| 136 | \$('#tracking').hide();                                           |
| 137 | \$('#delete').removeClass('disabled');                            |
| 138 | \$('#save').removeClass('disabled');                              |
| 139 | <pre>\$('#load').removeClass('disabled');</pre>                   |
| 140 | \$('div.gmnoprint[title="marker"]').removeClass('pulse');         |
| 141 | });                                                               |
| [ ો | 追跡開始・停止】ボタンのイベント動作を記述しています。前述の関数が実行される                            |

ように設定されています。

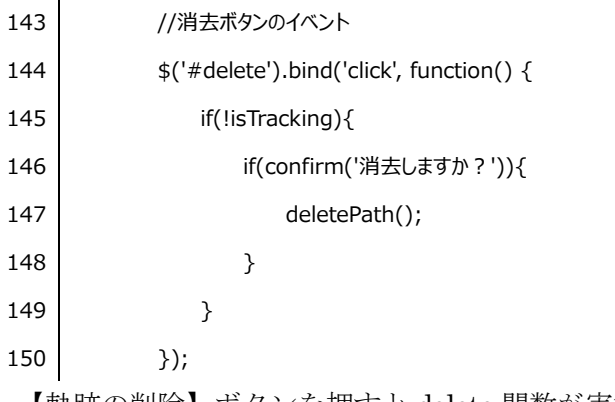

【軌跡の削除】ボタンを押すと delete 関数が実行されるように設定されています。

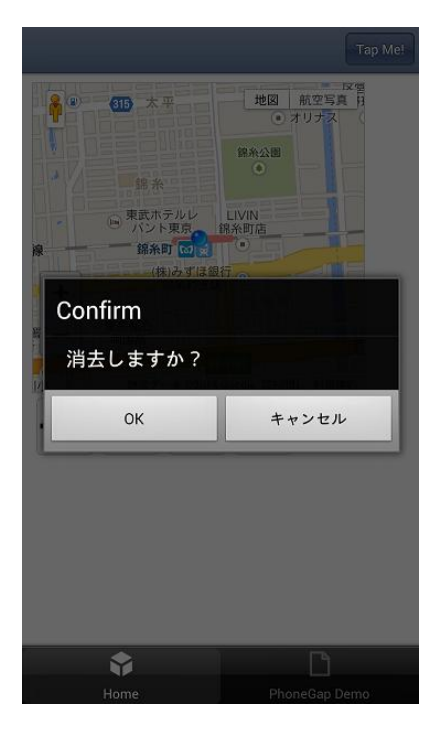

図 消しゴムボタンを押した際の画面

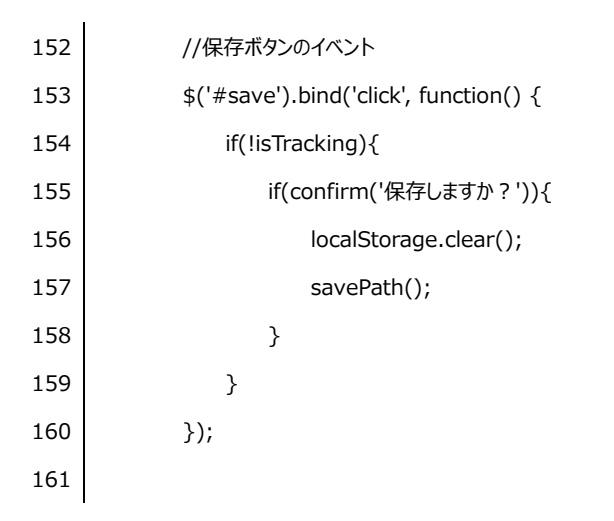

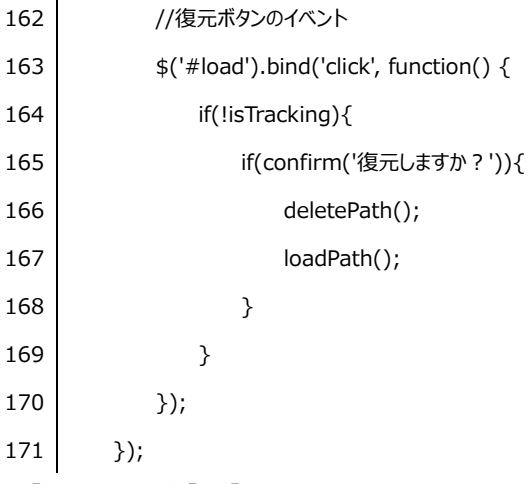

【軌跡の保存】、【保存した軌跡の呼び出し】ボタンを押した際のイベントを記述してい ます。それぞれ前述した関数を実行するように設定しています。

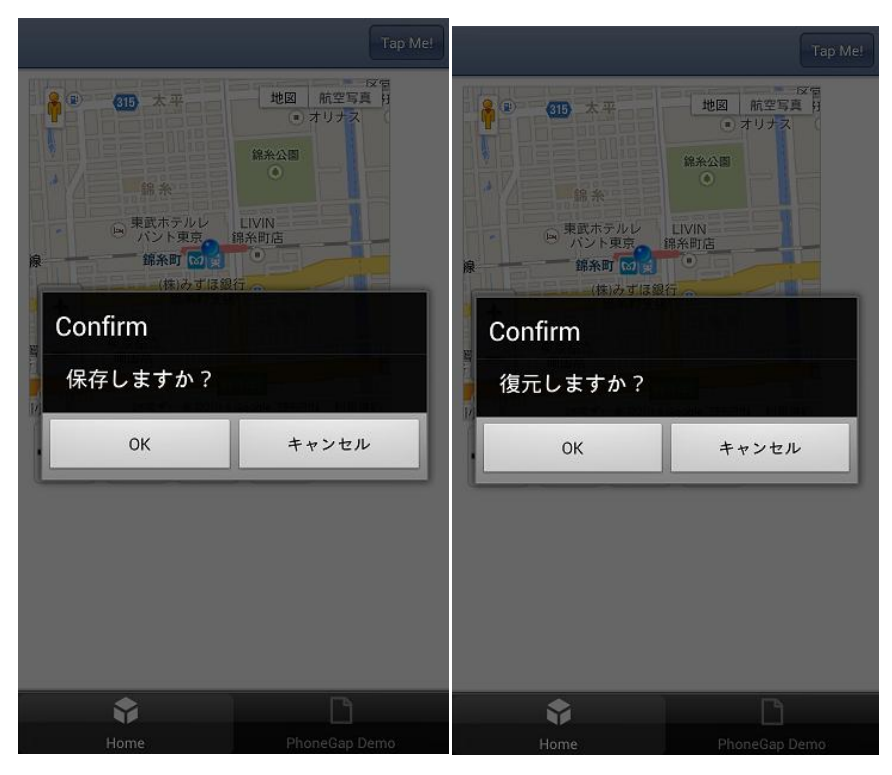

図 それぞれのボタンを押した際の画面

#### 4. おわりに

HTML5 と JavaScript を使ってネイティブアプリを作成することは一般的になりつ つありますが、動作が遅いことやバックグラウンドアプリの作成に適さないことなど 様々な問題が残っています。2014年1月現在、スマートフォンを始めとする携帯端末 は一昔前のパソコン程のスペックを持つ程までになっており、動作が遅い点は解決さ れていくと思われます。また、バックグラウンドアプリに適さないという問題は、今 回用いた Phone Gap というツールがブラウザの様な機能を利用して HTML5 と JavaScript を動かしている点に依る部分が大きいため、0-3項で紹介した Unity や Titanium のように JavaScript をコンパイルしてネイティブアプリ化するツールを用 いることで、解決することは可能です。以上のことからも、これから益々HTML5 や JavaScript などの Web 技術を使ったネイティブアプリが増えていくと思います。

プログラミングの知識は全くなく、結果としてお粗末なアプリを作り上げて終わっ てしまいましたが、まだ殆ど書籍化もされていない最新の技術に触れることができた こと、何よりプログラミングだけでなく PC 関連のものに対してアレルギーが全くなく なったことが非常に有益でした。一年間という短い期間でしたが、山本教授、研究室 のメンバー(海江田さん、小池君、佐藤さん、鈴木君)にこの場を借りて御礼させて 頂きます。ありがとうございました。

※作成したアプリはサイトに貼ってありますので、自由にダウロードしてください。 使用する際は、GPS へのアクセスを許可してください。ダウンロード後、「はじめての Monaca アプリ」というアプリでインストールされてしまう場合がありますが、起動す るともとに戻るはずです。(初期値がそうなっていたため)

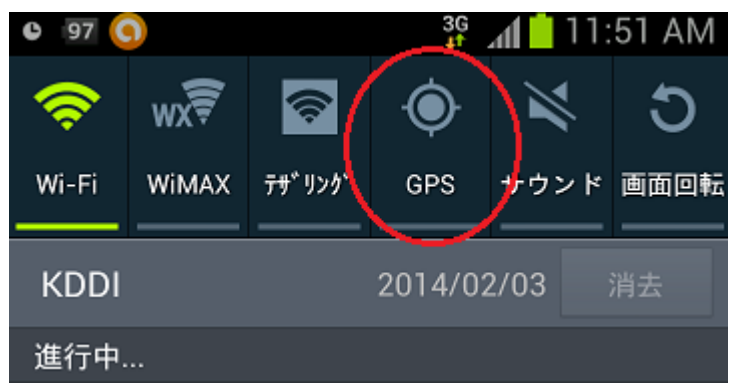

図 GPSの許可(タップして許可)

ダウンロード: <u>http://www.rs.kagu.tus.ac.jp/yamalab/2013/gokita/map2.html</u>

## 5. <u>参考文献・Web</u>

#### ● <u>文献</u>

- HTML5 と JavaScript による iPhone / Android 両対応アプリ開発ガイド(翔 泳社)
- 2. ゼロからわかる JavaScript 超入門 楽しいプログラミング(技術評論社)
- 3. はじめての Android アプリ作成 HTML5 入門(日経 BP 社)

#### • <u>Web</u>

- スマートフォン・タブレット・PCの普及率の年代別グラフ <u>http://www.itmedia.co.jp/news/articles/1310/04/news128.html</u> 端末の普及のデータを拝借しました。
- Android Developer
   <u>http://developer.android.com/index.html</u>
   アプリ開発全般で参考にさせて頂きました。
- Phone Gap Fan
   <u>http://phonegap-fan.com/</u>

   PhoneGap のインストールを始めとして、使用方法等で参考にさせて頂きました。
- 4. Unity 関連の記事 http://www.atmarkit.co.jp/ait/articles/1204/04/news112.html
- 5. Titanium について http://gihyo.jp/dev/serial/01/titanium/0001
- 6. Phone Gap の API リファレンス http://docs.phonegap.com/jp/2.2.0/index.html
- 7. Monaca http://monaca.mobi/ja/